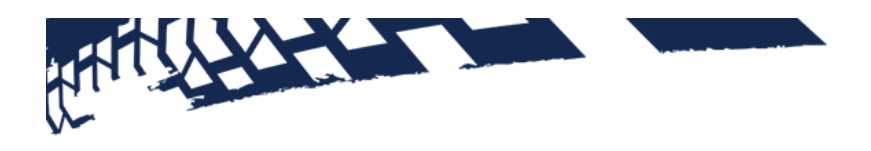

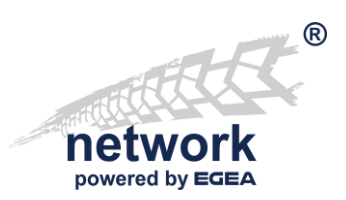

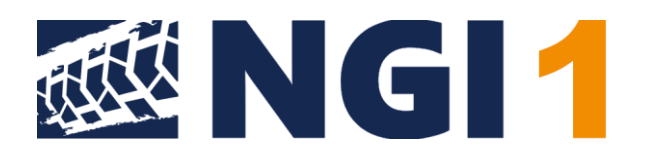

# Betriebsanleitung NGI 1 für das "Workshop-Net"

Gültig ab Version 1.0

## A. INHALTSVERZEICHNIS

| A. IN | NHALTSVERZEICHNIS                       | 2  |
|-------|-----------------------------------------|----|
| B. IN | NSTALLATION                             |    |
| B.1.  | . Windows-Installation                  | 3  |
| B.2.  | . Linux-Installation                    | 6  |
| В.З.  | . Synology NAS-Installation             | 9  |
| С. В  | BEDIENOBERFLÄCHE                        | 14 |
| C.1.  | . Versionsanzeige                       | 14 |
| D. E  | INSTELLUNGEN                            | 16 |
| D.1.  | . Grundeinstellungen                    | 18 |
| D.2.  | . SSL-Endpunkt                          | 18 |
| D.3.  | . Hilfe                                 | 19 |
| D.4.  | . Wie kann ich mein NGI deinstallieren? | 20 |
| E. F  | IRMENINFORMATION                        | 22 |

Im Dokument verwendete Konventionen:

Bezeichnung des Kommunikationsstandards: "Workshop-Net"

Bezeichnung der Anwendung: NGI

Hyperlinks: "www.workshop-net.net"

Querverweise im Dokument: "<u>A Inhaltsverzeichnis</u>"

Wichtige Ausdrücke oder Bezeichnungen: "asanetwork5"

Wichtige Hinweise:

Hinweis: Das ist wichtig

#### Kommandozeilen:

\$ das ist eine Kommandozeile

## B. INSTALLATION

## B.1. Windows-Installation

#### B.1.1. Allgemeines

Unter Windows wird ein Dienst mit dem Namen **"Workshop-Net NGI 1**" angelegt, der mit dem System automatisch startet.

Die Windows-Firewall wird für Private-, Firmen- und Domänennetzwerke konfiguriert, nicht aber für öffentliche (Public) Netzwerke.

Die Installationsprogramme konfigurieren eine vorhandene Firewall automatisch. Wird die Firewall-Zone nachträglich geändert oder eine Firewall eines Drittanbieters eingesetzt, dann müssen folgende Portfreigaben vorgenommen werden:

| Port  | Protokoll | Verwendung               |
|-------|-----------|--------------------------|
| 23235 | ТСР       | Datenaustausch per http  |
| 23236 | ТСР       | Datenaustausch per https |

Diese Mindestvoraussetzungen gelten für Neu- und Updateinstallationen:

- Server 2012 R2 oder neuer
- Desktop Windows 8.1 oder neuer
- Internet Explorer 10 oder alternativer Browser

Folgende Verzeichnisse werden verwendet:

| Verzeichnisse                                                  | Anmerkung          |
|----------------------------------------------------------------|--------------------|
| C:\Program Files\Workshop-Net\NGI                              | Binärdateien       |
| C:\ProgrammData\Workshop-Net\NGI                               | Datenverzeichnisse |
| C:\ProgrammData\Workshop-Net\NGI\Logs                          | Logdateien         |
| C:\ProgramData\Microsoft\Windows\Start Menu\Programs\Workshop- | Startmenü-         |
| Net                                                            | Verknüpfung        |

#### B.1.2. Ablauf Neuinstallation/Update

Führen Sie das Windows-Setup aus.

Eine Vorgängerversionen wird ggf. zuerst entfernt.

| 💰 Wor | kshop-Net NGI 1 Setup - InstallAware Wizard                             |      |     |     |
|-------|-------------------------------------------------------------------------|------|-----|-----|
|       |                                                                         |      |     |     |
| Work  | shop-Net NGI 1 Setup                                                    |      |     |     |
|       | The InstallAware Wizard will install Workshop-Net NGI 1 on your compute | r.   |     |     |
|       | Click Next to continue.                                                 |      |     |     |
|       |                                                                         |      |     |     |
|       |                                                                         |      |     |     |
|       |                                                                         |      |     |     |
|       |                                                                         |      |     |     |
|       |                                                                         |      |     |     |
|       |                                                                         |      |     |     |
|       |                                                                         |      |     |     |
|       |                                                                         |      |     |     |
|       |                                                                         | Next | Can | cel |

#### Akzeptieren Sie die Lizenzbedingen:

| 💰 Wor                                        | kshop-Net NGI 1 Setup - InstallAware Wizard                                                                                                    |                                                       |                                   |     |
|----------------------------------------------|----------------------------------------------------------------------------------------------------|-------------------------------------------------------|-----------------------------------|-----|
| Read                                         | the license agreement<br>The following are the terms and conditions which govern your use of this s<br>Scroll to the bottom of the document to indicate that you accept it.                                                                                                    | oftware.                                              |                                   |     |
| Ag<br>The<br>1. (<br>The<br>Gr<br>and<br>the | reement<br>e use of this program constitutes acknowledgement of the following condit<br>Copyright<br>e software and data are property of asanetwork GmbH or its suppliers Axo<br>bH and may not be copied according to Copyright law, international treaty<br>J/or national legal regulation or laws. Copy or disclosure of software and/o<br>reof is forbidden and punishable. In the case of violation, asanetwork ltd. r | ions:<br>Net Soft<br>provisio<br>r data or<br>eserves | ware<br>ns<br>a part<br>the right | < > |
|                                              |                                                                                                    | <u>N</u> ext                                          | Can                               | cel |

Verwenden Sie immer nach Möglichkeit den vorgeschlagenen Installationspfad:

| 🐇 Workshop-Net NGI 1 Setup - InstallAware Wizard               | _    |    |      |
|----------------------------------------------------------------|------|----|------|
| Choose folder                                                  |      |    |      |
| V 🏪 System (C:)                                                |      |    | ^    |
| SGetCurrent<br>S SWINDOWS.~BT                                  |      |    |      |
| >                                                              |      |    |      |
| > - SWinREAgent                                                |      |    |      |
| CrashDumps                                                     |      |    |      |
| > Program Files                                                |      |    |      |
| Program Files (x86)                                            |      |    | ~    |
| Total space required: 121,409 KB<br>Space available: 20,169 MB |      |    |      |
| C:\Program Files\Workshop-Net\NGI                              |      |    |      |
|                                                                | Next | Ca | ncel |

Klicken Sie auf **"Weiter**", die Installation läuft…

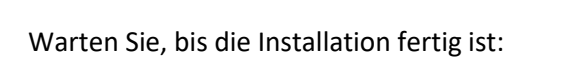

Nach Klick auf "**Fertig**" startet der Standardbrowser mit der Adresse <u>http://localhost:23235</u>

Ggf. kann es notwendig sein, den Browser nach 10-20s zu refreshen.

| 🎸 Workshop-Net NGI 1 Setup - InstallAware Wizard                                                                                                    |      |     | >    |
|----------------------------------------------------------------------------------------------------|------|-----|------|
| Workshop-Net NGI 1 Setup                                                                                                    |      |     |      |
| Installing Workshop-Net NGI 1<br>Removing backup files                                                                                                    |      |     |      |
| This might take a few minutes.<br>Your computer might download some packages from the Internet.<br>You may need to restart your computer to finish installing Workshop-Net NGI                        | 1.   |     |      |
|                                                                                                    |      |     |      |
|                                                                                                    | Next | Can | icel |
| 🎸 Workshop-Net NGI 1 Setup - InstallAware Wizard                                                                                                    | Next | Can | icel |
| 🖉 Workshop-Net NGI 1 Setup - InstallAware Wizard<br>Workshop-Net NGI 1 Setup                                                                                                    | Next | Can | icel |
| Workshop-Net NGI 1 Setup - InstallAware Wizard Workshop-Net NGI 1 Setup Workshop-Net NGI 1 has been successfully installed.                                                                           | Next | Can | )    |
| <ul> <li>Workshop-Net NGI 1 Setup - InstallAware Wizard</li> <li>Workshop-Net NGI 1 Setup</li> <li>Workshop-Net NGI 1 has been successfully installed.</li> </ul>                                     | Next | Can | icel |
| <ul> <li>Workshop-Net NGI 1 Setup - InstallAware Wizard</li> <li>Workshop-Net NGI 1 Setup</li> <li>Workshop-Net NGI 1 has been successfully installed.</li> <li>Run Workshop-Net NGI 1 now</li> </ul> | Next | Can | icel |
| <ul> <li>Workshop-Net NGI 1 Setup - InstallAware Wizard</li> <li>Workshop-Net NGI 1 Setup</li> <li>Workshop-Net NGI 1 has been successfully installed.</li> <li>Run Workshop-Net NGI 1 now</li> </ul> |      | Can | icel |
| <ul> <li>Workshop-Net NGI 1 Setup - InstallAware Wizard</li> <li>Workshop-Net NGI 1 Setup</li> <li>Workshop-Net NGI 1 has been successfully installed.</li> <li>Run Workshop-Net NGI 1 now</li> </ul> |      | Can |      |
| <ul> <li>Workshop-Net NGI 1 Setup - InstallAware Wizard</li> <li>Workshop-Net NGI 1 Setup</li> <li>Workshop-Net NGI 1 has been successfully installed.</li> <li>Run Workshop-Net NGI 1 now</li> </ul> |      | Can |      |

#### B.1.3. NGI vor unberechtigtem Zugriff schützen

Mit dem Abschluss der **NGI** – Installation sind die Einstellungen automatisch vor einem unbefugten Zugriff geschützt.

Nach der Installation können Einstellungen nur nach Authentifizierung mit einem administrativen Konto geändert werden!

#### B.1.4. Stille Installation

Diese Parameter werden für die stille Installation an das Setupprogramm angehängt:

/S SILENT, STILLE INSTALLATION

/l=<logfile> Logging, enthält einen Pfad, Beispiel /l=c:\temp\installlog.txt

TARGETDIR Installation Zielverzeichnis

default C:\Program Files\Workshop-Net\NGI

Beispiel: NGI-1.0.0.40-x64-rel.exe /s TARGETDIR=x:\mynetman /l=c:\netman\_install.log

## B.2. Linux-Installation

#### B.2.1. Allgemeines

Unter Linux wird ein Dienst (Dämon) mit dem Namen "**ngi.service**" angelegt, der mit dem System startet. Eine Firewall wird in der aktuell verwendeten Zone konfiguriert.

Die Installationsprogramme konfigurieren eine vorhandene Firewall automatisch. Wird die Firewall-Zone nachträglich geändert oder eine Firewall eines Drittanbieters eingesetzt, dann müssen folgende Portfreigaben vorgenommen werden:

| Port  | Protokoll | Verwendung               |
|-------|-----------|--------------------------|
| 23235 | ТСР       | Datenaustausch per http  |
| 23236 | ТСР       | Datenaustausch per https |

Diese Mindestvoraussetzungen gelten für Neu- und Updateinstallationen.

Auf PC-Hardware

- Ubuntu 16.04 oder neuer
- Debian 9 oder neuer
- CentOS/RHEL 7 oder neuer
- Fedora 28 oder neuer
- openSUSE Leap 15 oder neuer

Auf ARM-Hardware

• Raspberry Pi 3 oder 4 unter Raspian 9-11

Folgende Verzeichnisse werden verwendet:

| Verzeichnis   | Anmerkung     |
|---------------|---------------|
| /usr/lib/ngi  | Binärdateien  |
| /etc/ngi      | Einstellungen |
| /var/lib/ngi  | Daten         |
| /var/logs/ngi | Logdateien    |

B.2.2. Debian basierte Systeme (Debian, Ubuntu, Mint etc. auf PC-Hardware)Das Debian-Package (.deb) herunterladen und mit diesem Befehl installieren bzw. aktualisieren:

```
$ sudo dpkg -i ./NGI-1.0.0.bbbb-x64-rel.deb
```

#### *bbbb* = aktuelle Buildnummer

Es sind keine weiteren Aktionen notwendig. Der Dienst wird automatisch gestartet.

#### B.2.3. CentOS/RHEL/Fedora auf PC-Hardware

Das RPM-Package (.rpm) herunterladen und mit diesem Befehl installieren bzw. aktualisieren:

\$ sudo dnf install ./ NGI-1.0.0.bbbb-x64-rel.rpm

#### *bbbb* = aktuelle Buildnummer

Auf älteren Distributionen steht der Befehl **dnf** nicht zur Verfügung, dann ist stattdessen **yum** zu verwenden:

\$ sudo yum install ./ NGI-1.0.0.bbbb-x64-rel.rpm

Nach der Installation muss der Dienst aktiviert und gestartet werden:

\$ sudo systemctl enable ngi.service

\$ sudo systemctl start ngi.service

Die Firewall wird automatisch für die aktuelle Zone konfiguriert.

B.2.4. openSUSE Leap 15 oder Tumbleweed (auf PC-Hardware)Das RPM-Package (.rpm) herunterladen und mit diesem Befehl installieren bzw. aktualisieren:

```
$ sudo zypper install ./NGI-1.0.0.bbbb-x64-rel.rpm
```

bbbb = aktuelle Buildnummer

Hinweis: Zypper beschwert sich über eine fehlende Signatur, das muss ignoriert werden!

Nach der Installation muss der Dienst aktiviert und gestartet werden:

\$ sudo systemctl enable ngi.service \$ sudo systemctl start ngi.service

Die Firewall wird automatisch für die aktuelle Zone konfiguriert.

B.2.5. Debian basierte Systeme (RASPIAN auf ARM-Hardware Raspberry Pi 3/4) 32 Bit Das Debian-ARM-Package (.deb) herunterladen und mit diesem Befehl installieren bzw. aktualisieren:

\$ sudo dpkg -i ./ NGI-1.0.0.bbbb-arm-rel.deb

*bbbb* = aktuelle Buildnummer

Es sind keine weiteren Aktionen notwendig. Der Dienst wird automatisch gestartet.

B.2.6. Debian basierte Systeme (RASPIAN auf ARM-Hardware Raspberry Pi 3/4) 64 Bit Das Debian-ARM64-Package (.deb) herunterladen und mit diesem Befehl installieren bzw. aktualisieren:

\$ sudo dpkg -i ./ NGI-1.0.0.bbbb-arm64-rel.deb

bbbb = aktuelle Buildnummer

Es sind keine weiteren Aktionen notwendig. Der Dienst wird automatisch gestartet.

## B.3. Synology NAS-Installation

#### B.3.1. Allgemeines

Die Installationsprogramme konfigurieren eine vorhandene Firewall automatisch. Wird die Firewall-Zone nachträglich geändert oder eine Firewall eines Drittanbieters eingesetzt, dann müssen folgende Portfreigaben vorgenommen werden:

| Port  | Protokoll | Verwendung               |
|-------|-----------|--------------------------|
| 23235 | ТСР       | Datenaustausch per http  |
| 23236 | ТСР       | Datenaustausch per https |

Diese Mindestvoraussetzungen gelten für Neu- und Updateinstallationen.

• Synology DSM 7 oder neuer auf Intel-Plattform x64

#### Hinweis:

Die ARM-Platform wird unter Synology DSM nicht unterstützt!

Folgende Verzeichnisse werden verwendet:

| Verzeichnis                            | Anmerkung     |
|----------------------------------------|---------------|
| /var/packages/workshop-net-ngi         | Binärdateien  |
| /var/packages/workshop-net-ngi/etc     | Einstellungen |
| /var/packages/workshop-net-ngi/var     | Daten         |
| /var/packages/workshop-net-ngi/var/log | Logdateien    |

#### B.3.2. Installation von NGI

Klicken Sie im Paket-Zentrum oben auf "Manuelle Installation".

Klicken Sie auf "**Durchsuchen**" und wählen Sie das .spk Paket aus:

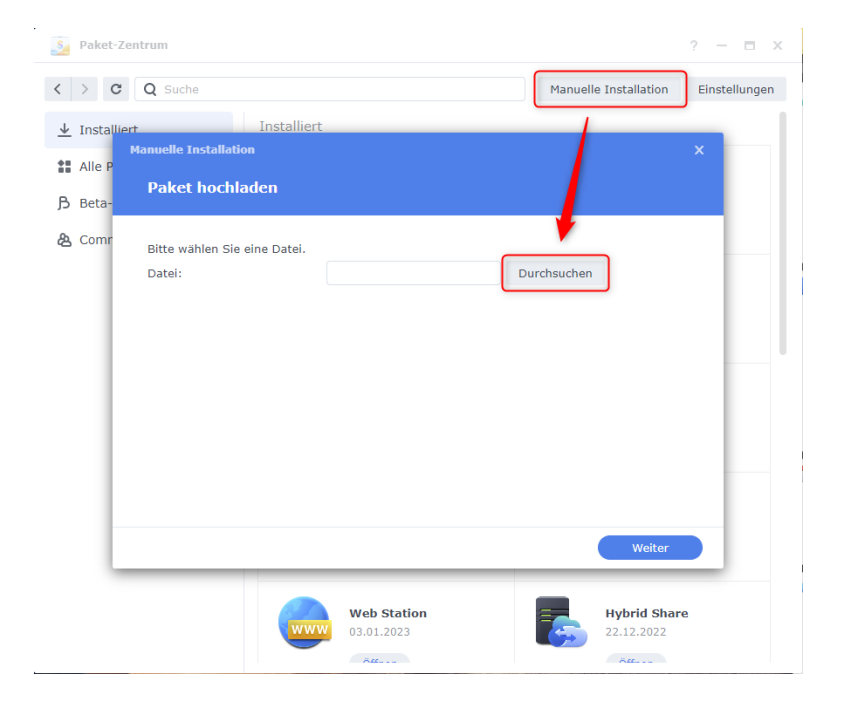

Wenn Sie eine Datei gewählt haben, bestätigen Sie mit "Weiter":

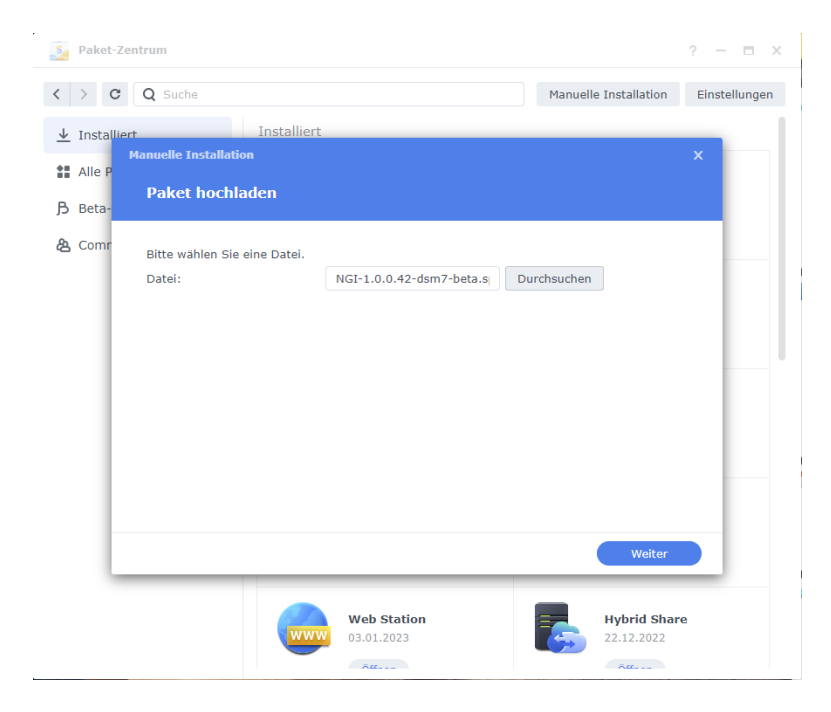

## 11

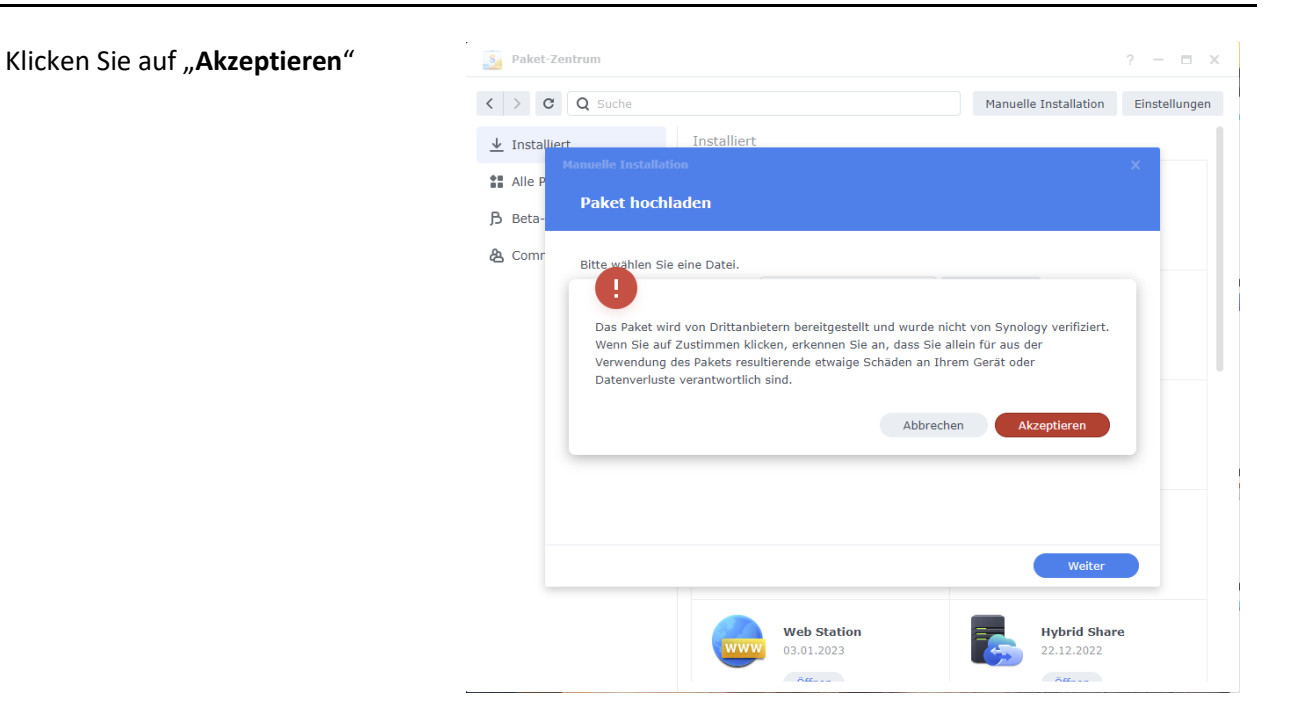

## Klicken Sie auf "**Weiter**" und akzeptieren Sie die Lizenz:

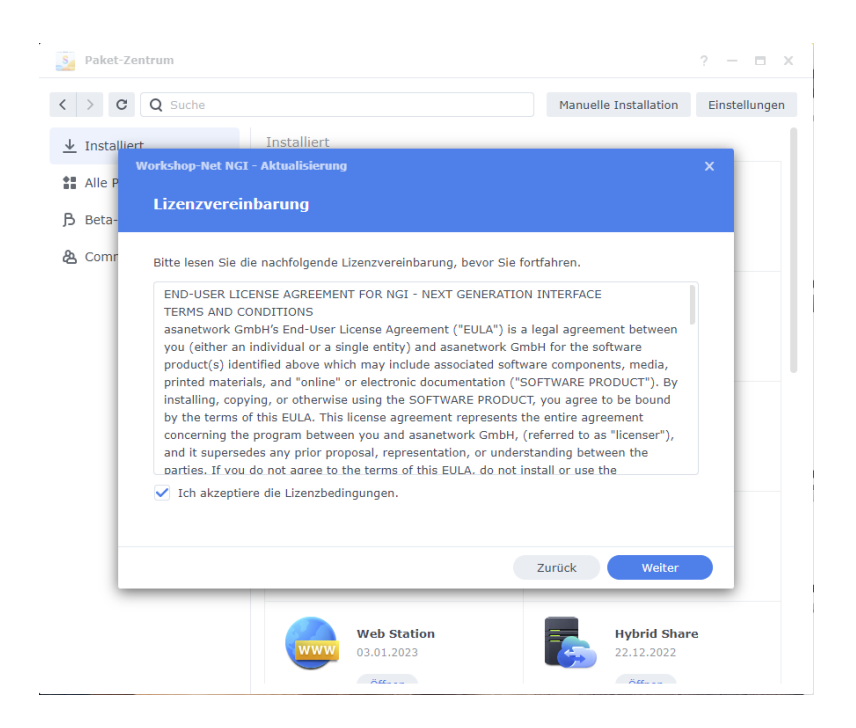

Klicken Sie dann auf "Fertig": Se Paket-Zentrum ? – = × < > C Q Suche Manuelle Installation Einstellungen <u>↓</u> Installiert Installiert hop-Net NGI - Aktualisierung Alle F Einstellungen bestätigen B Beta க Comr Der Assistent wird folgende Einstellungen verwenden und mit der Aktualisierung des Pakets beginnen. Element Wert Paketname Workshop-Net NGI Neueste Version online 1.0.0.42 Entwickler AxoNet Software GmbH NGI - Next generation interface is a Web API for Workshop-Net Beschreibung Zurück Fertig Web Station Hybrid Share 03.01.2023 22.12.2022 - . er Die Installation läuft... Saket-Zentrum ? – ⊟ × < > C Q Suche Manuelle Installation Einstellungen 🚼 Alle P 乃 Beta-& Comr Der Assistent wird folgende Einstellungen verwenden und mit der Aktualisierung des Pakets 1.0. Vird aktualisiert...

Entwickler

AxoNet Software GmbH

Mono 03.04.2023

C mono

NGI - Next generation interface is a Web API for Workshop-Net

Zurück Fertig

Web Station

03.01.2023

Nach der Installation wird **NGI** unter den installierten Paketen angezeigt:

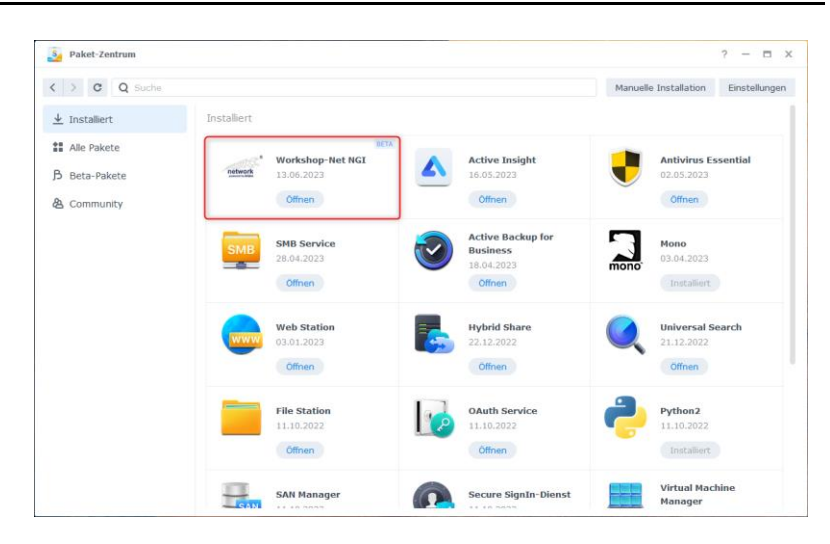

Klicken Sie auf das Logo oder den Text, um weitere Details anzuzeigen:

Durch Klick auf "Öffnen" wird die NGI Web-Oberfläche geöffnet.

Mehr dazu im nächsten Abschnitt.

| Naket-Zentrum                                                   |                                                                  |                                                                               | ? — 🗆 X       |
|-----------------------------------------------------------------|------------------------------------------------------------------|-------------------------------------------------------------------------------|---------------|
| < > C Q Suche                                                   |                                                                  | Manuelle Installation                                                         | Einstellungen |
| ⊥ Installiert     Alle Pakete     B Beta-Pakete     & Community | network<br>present by team                                       | AvoNet Software GmbH<br>Workshop-Net NGI IIIIA<br>Wird ausgeführt<br>Offnen • |               |
|                                                                 | NGI - Next generation int<br>Weitere Informatione<br>Entwickler: | erface is a Web API for Workshop-Net<br>N<br>Installierte Version:            |               |
|                                                                 | AxoNet Software GmbH<br>Installiertes Volume:<br>Volume 1        | 1.0.0.42<br>URL:<br>http://ds920alus:23235                                    |               |
|                                                                 |                                                                  |                                                                               |               |
|                                                                 |                                                                  |                                                                               |               |

## C. BEDIENOBERFLÄCHE

Die Bedienoberfläche eines laufenden NGI kann über einen beliebigen Browser geöffnet werden.

An der lokalen Maschine mit: <u>http://localhost:23235/</u>

Es öffnet sich im Browser die folgende NGI-Bedienoberfläche im Reiter "Status"

|   | ) 🐼 NGI 1                | × +                                                                        | _               | 0 |  |  |  |  |  |
|---|--------------------------|----------------------------------------------------------------------------|-----------------|---|--|--|--|--|--|
| - | C 🗟 🕕 localhos           | t:23235 A □ ☆ ♥ Ġ ☆ @ @                                                    | 8 er            |   |  |  |  |  |  |
|   |                          |                                                                            |                 | 8 |  |  |  |  |  |
|   | <b>WENGI</b>             | 1                                                                          | network         |   |  |  |  |  |  |
|   | Die Schnittstelle der nä | chsten Generation zu Workshop-Net                                          | powered by EGEA |   |  |  |  |  |  |
|   |                          |                                                                            |                 |   |  |  |  |  |  |
|   | Status Konfigur          | ation Hilfe                                                                |                 |   |  |  |  |  |  |
|   | _                        |                                                                            |                 |   |  |  |  |  |  |
|   | Versions- und Stat       | tusinformationen zu diesem NGI.                                            |                 |   |  |  |  |  |  |
|   |                          | • • • • •                                                                  |                 |   |  |  |  |  |  |
|   | Version                  | <ul> <li>1.0.0.40</li> <li>NGI ist mit lokalem NETMAN verbunden</li> </ul> |                 |   |  |  |  |  |  |
|   | Verbindung               |                                                                            |                 |   |  |  |  |  |  |
|   | Status                   | <ul> <li>NGI ist in Ordnung</li> <li>Aktiviert</li> </ul>                  |                 |   |  |  |  |  |  |
|   | SSL-Endpunkt auf         |                                                                            |                 |   |  |  |  |  |  |
|   | Port 23236               |                                                                            |                 |   |  |  |  |  |  |
|   | DMS-API                  | S Aktiviert                                                                |                 |   |  |  |  |  |  |
|   | Equipment-API            | Oeaktiviert                                                                |                 |   |  |  |  |  |  |
|   | Plattform                | Microsoft Windows 10 Pro 22H2                                              |                 |   |  |  |  |  |  |
|   |                          | .NET 7.0.5                                                                 |                 |   |  |  |  |  |  |
|   |                          |                                                                            |                 |   |  |  |  |  |  |
|   |                          |                                                                            |                 |   |  |  |  |  |  |
|   |                          | Commight @ AugNet Software Caphil 2022                                     |                 |   |  |  |  |  |  |

#### Hinweis:

Fügen Sie im Browser mit "Strg-D" das NGI nach der Installation als Lesezeichen hinzu!

### C.1. Versionsanzeige

Das **NGI** prüft bei einer vorhandenen Internetverbindung bei jedem Start des Browsers, ob die verwendete Version aktuell ist.

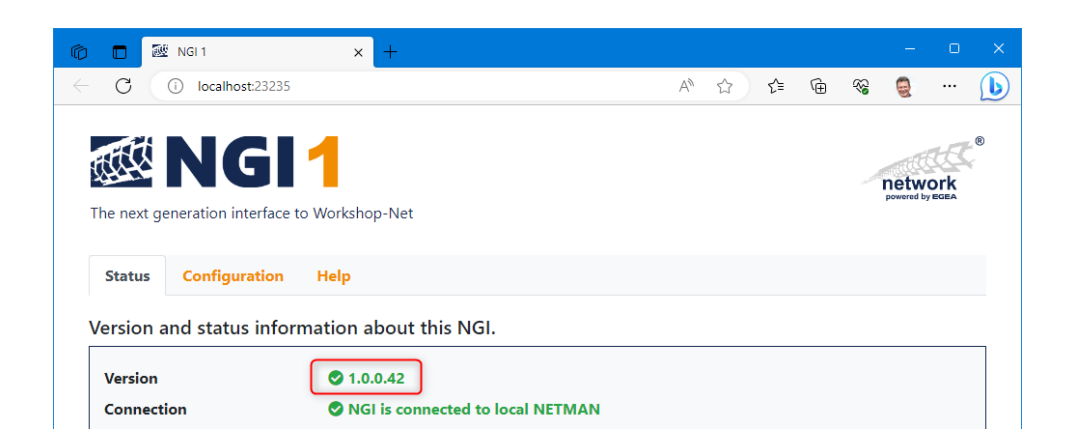

#### C.1.1. Neue Version verfügbar

Findet die Versionsprüfung eine neuere Version, kann der orangene Link direkt angeklickt werden, um zur Downloadseite zu gelangen.

|            |            |                        |                                  |    |   |    |   |    |                |             | $\sim$ |
|------------|------------|------------------------|----------------------------------|----|---|----|---|----|----------------|-------------|--------|
|            | C          | i localhost:23235      |                                  | A» | ☆ | €= | Ē | ~~ |                |             | b      |
|            |            |                        |                                  |    |   |    |   |    |                |             | R      |
| ξţ         |            | NGI                    | 1                                |    |   |    |   |    | and the second | 1A          | Ē      |
| The        | - novet of | anaration interface to | Workshop Not                     |    |   |    |   |    | powered by     | Ork<br>Egea |        |
| The        | e next g   | eneration interface to | workshop-net                     |    |   |    |   |    |                |             |        |
| S          | tatus      | Configuration          | Help                             |    |   |    |   |    |                |             |        |
|            |            | 1                      |                                  |    |   |    |   |    |                |             |        |
| ver        | rsion a    | and status inforn      | hation about this NGI.           |    |   |    |   |    |                |             | _      |
| Version    |            |                        | 🛕 1.0.0.42 🛓 Update 1.0.0.43     |    |   |    |   |    |                |             |        |
| Connection |            | ion                    | NGI is connected to local NETMAN |    |   |    |   |    |                |             |        |

#### Hinweis:

Es empfiehlt sich, immer die aktuelle Version zu verwenden!

#### C.1.2. Versionsprüfung nicht möglich

Diese Anzeige deutet auf das Fehlen einer Internetverbindung hin und kann in den meisten Fällen ignoriert werden. Wurde eine Internetverbindung hergestellt, kann die Prüfung durch Aktualisieren mit F5 erneut gestartet werden. Diese Anzeige ist auch zu sehen, solange die Prüfung noch nicht abgeschlossen ist.

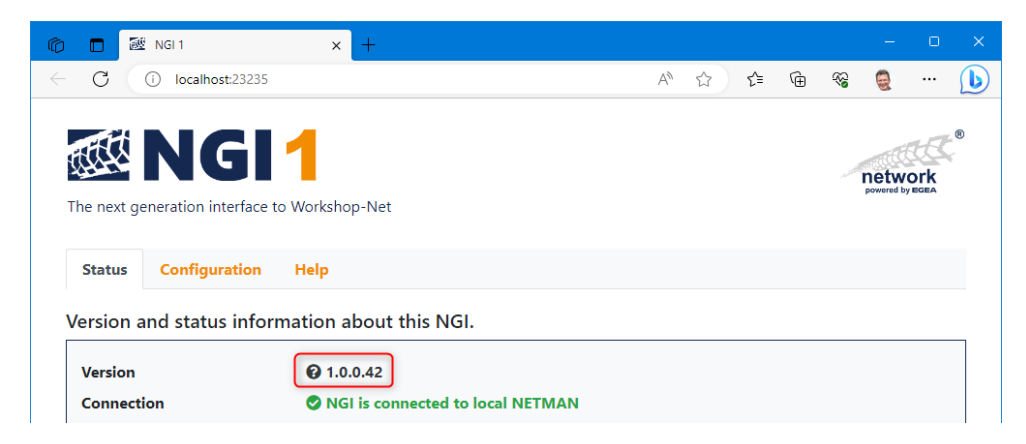

## D. EINSTELLUNGEN

Über den Reiter "Konfiguration" kann zu den Einstellungen des NGI gewechselt werden.

| —                                 |                                                                                                    |  |  |  |  |  |
|-----------------------------------|----------------------------------------------------------------------------------------------------|--|--|--|--|--|
| © % %                             | • 🜔                                                                                                    |  |  |  |  |  |
| network<br>powerd by BOBA         |                                                                                                    |  |  |  |  |  |
|                                   |                                                                                                    |  |  |  |  |  |
| orderlich                         |                                                                                                    |  |  |  |  |  |
| Benutzername Name oder DOMÄNE\Nai |                                                                                                    |  |  |  |  |  |
|                                   |                                                                                                    |  |  |  |  |  |
|                                   |                                                                                                    |  |  |  |  |  |
|                                   |                                                                                                    |  |  |  |  |  |
|                                   |                                                                                                    |  |  |  |  |  |
|                                   |                                                                                                    |  |  |  |  |  |
|                                   |                                                                                                    |  |  |  |  |  |
|                                   |                                                                                                    |  |  |  |  |  |
|                                   | Image: Contract of the second second seco |  |  |  |  |  |

Die Einstellungen sind erst nach Anmeldungen mit einem administrativen Zugang zugänglich!

Das kann entweder ein lokaler oder ein Domänenadmin sein.

| tsch<br>rmation (Dr<br>viert<br>viert<br>viert | Default)                 |                                           |                                                           |                                        |                                                                                       | **************************************          |
|------------------------------------------------|--------------------------|-------------------------------------------|-----------------------------------------------------------|----------------------------------------|---------------------------------------------------------------------------------------|-------------------------------------------------|
| tsch<br>rmation (Dr<br>viert<br>viert<br>viert | Default)                 |                                           |                                                           |                                        | •                                                                                     | 0<br>0<br>0<br>0<br>0                           |
| tsch<br>rmation (De<br>viert<br>viert<br>viert | Default)                 |                                           |                                                           |                                        | •                                                                                     |                                                 |
| tsch<br>rmation (De<br>viert<br>viert<br>viert | Default)                 |                                           |                                                           |                                        | ~                                                                                     | 0<br>0<br>0<br>0<br>0                           |
| rmation (D<br>viert<br>viert<br>viert          | Default)                 |                                           |                                                           |                                        | •                                                                                     | 2<br>2<br>2<br>2<br>2                           |
| viert<br>viert                                 |                          |                                           |                                                           |                                        |                                                                                       | ?<br>?<br>?                                     |
| viert                                          |                          |                                           |                                                           |                                        |                                                                                       | 2<br>2<br>2                                     |
| viert                                          |                          |                                           |                                                           |                                        |                                                                                       | ?<br>?                                          |
|                                                |                          |                                           |                                                           |                                        |                                                                                       | ?                                               |
|                                                |                          |                                           |                                                           |                                        |                                                                                       |                                                 |
|                                                |                          |                                           |                                                           |                                        |                                                                                       | ?                                               |
|                                                |                          |                                           |                                                           |                                        |                                                                                       |                                                 |
| viert                                          |                          |                                           |                                                           |                                        |                                                                                       | ?                                               |
| .168.1.58, A                                   | Aussteller               | er 192.16                                 | 58.1.58 [10                                               | ).05.2025]                             | ~                                                                                     | ?                                               |
|                                                |                          |                                           |                                                           |                                        |                                                                                       |                                                 |
| auswählen                                      | en Keine                 | Datei a                                   | usgewählt                                                 | t                                      |                                                                                       | ?                                               |
|                                                |                          |                                           |                                                           |                                        |                                                                                       |                                                 |
|                                                |                          |                                           |                                                           |                                        | L Hoc                                                                                 | hladen                                          |
|                                                | .168.1.58,<br>i auswähle | .168.1.58, Ausstelle<br>i auswählen Keine | .168.1.58, Aussteller 192.10<br>i auswählen Keine Datei a | .168.1.58, Aussteller 192.168.1.58 [10 | .168.1.58, Aussteller 192.168.1.58 [10.05.2025]<br>i auswählen Keine Datei ausgewählt | .168.1.58, Aussteller 192.168.1.58 [10.05.2025] |

Wird die Maus über das ? Symbol bewegt, zeigt ein Tooltip die Hilfeinformationen zum jeweiligen Einstellungsthema an.

## D.1. Grundeinstellungen

#### D.1.1. Sprache

Stellen Sie hier die passende Sprache ein. Ggf. ist ein Neustart des Dienstes notwendig, um alle Texte in der neuen Sprache darzustellen.

#### D.1.2. Protokollgrad

Der Kundendienst kann zur Abklärung von Problemen ihre Protokolldateien anfordern.

Mit der Einstellung "Protokollgrad" wird der Detaillierungsgrad der Protokolldateien festgelegt.

Als Standardwert ist "Info" hinterlegt.

#### Hinweis:

Um sehr große Datenmengen zu vermeiden, ändern Sie diese Einstellung nur nach Aufforderung durch den Kundendienst!

Stellen Sie nach Lösung ihres Problems unbedingt wieder den Standardwert "Info" ein!

Um diese Protokolldateien bereitzustellen, gehen Sie in der Bedienoberfläche zum Reiter "**Hilfe**" und klicken dort auf den Link "**Protokolldateien** <u>herunterladen</u>".

Danach werden die Protokolldateien als gezippte Datei in das Download-Verzeichnis geladen.

Diese gezippten Dateien können dann per E-Mail an den Kundendienst gesendet werden.

#### D.1.3. DMS-API

Das DMS-API kann hier aktiviert werden (default). Aktualisierungen an Workshop-Net Daten durch die Prüfgeräte werden standardmäßig automatisch verteilt.

#### D.1.4. Equipment-API

Das Equipment-API kann hier aktiviert werden (noch nicht implementiert).

#### D.1.5. Veraltete Aufträge bereinigen

Nach der eingestellten Zeit werden veraltete Auftragsdaten aus NGI und Workshop-Net entfernt.

#### D.1.6. Veraltete Ergebnisse bereinigen

Nach der eingestellten Zeit werden veraltete Ergebnisdaten aus NGI entfernt.

### D.2. SSL-Endpunkt

NGI kann einen sicheren Zugriff über https anbieten. Dazu muss ein passendes Zertifikat aus dem lokalen Zertifikatsspeicher ausgewählt werden.

Ist kein passendes Zertifikat im lokalen Zertifikatsspeicher vorhanden, kann ein Zertifikat im PFX-Format hochgeladen werden. Das Zertifikat muss den privaten Schlüssel beinhalten und ist i.d.R. mit einem Passwort geschützt.

## D.3. Hilfe

Unter dem Reiter Hilfe finden Sie Anleitungen und Dokumentationen sowie den Link zum Herunterladen der Protokolldateien.

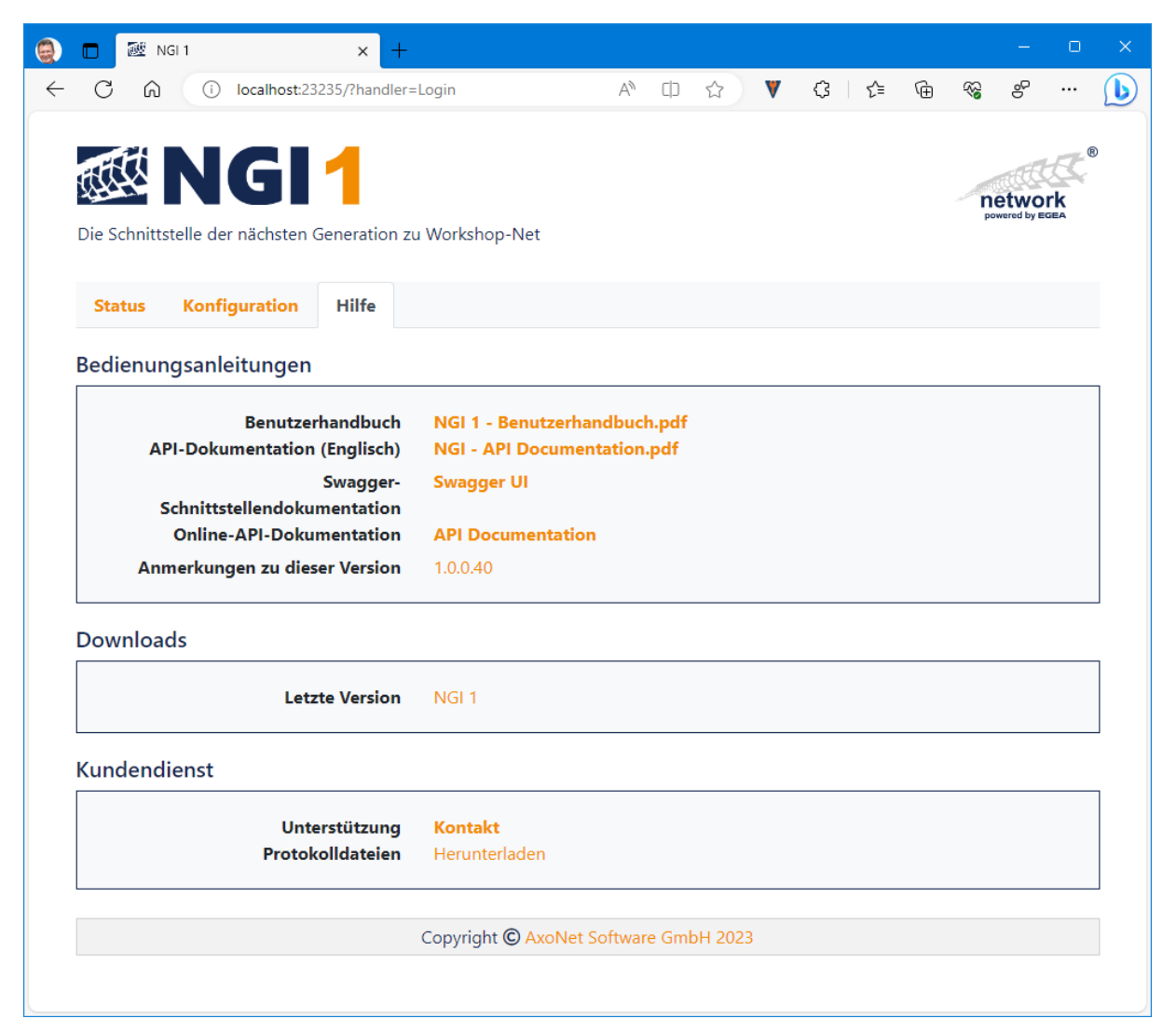

## D.4. Wie kann ich NGI deinstallieren?

#### D.4.1. Deinstallation unter Windows

- 1) Gehen Sie unter Windows zu den "**Einstellungen**"
- 2) Wählen Sie "Apps"

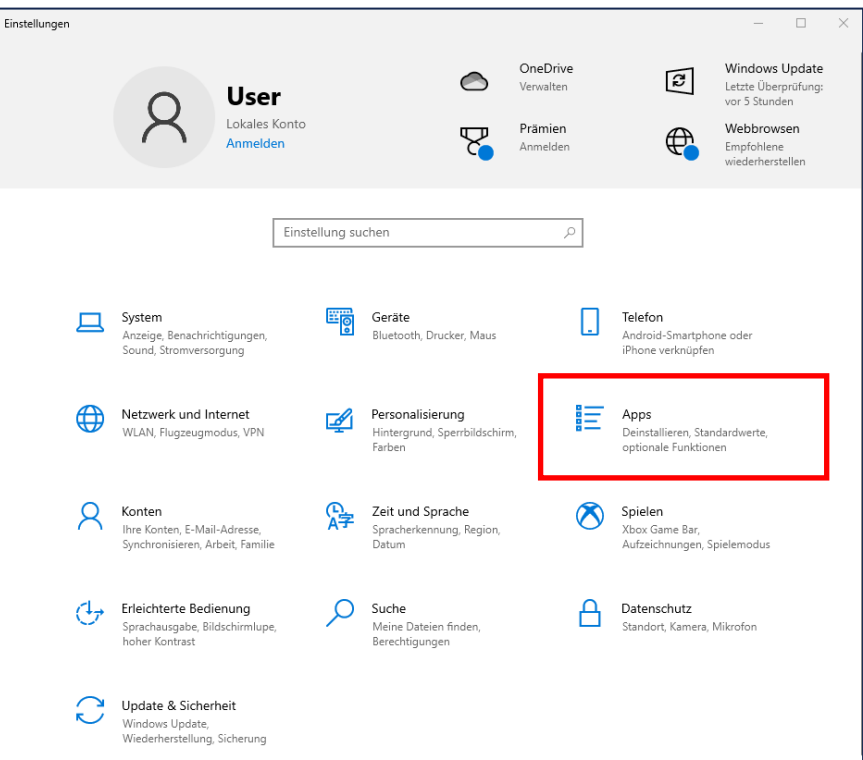

- Suchen Sie die App "NGI"
- 4) Wähle den Schalter "Deinstallieren"
- 5) Folgen Sie den Anweisungen

| ← Settings             | – 🗆 X                                                                                                    |
|------------------------|----------------------------------------------------------------------------------------------------|
| ☆ Home Find a setting  | Apps & features<br>Choose where to get apps                                                                |
| Apps                   | Installing apps only from Microsoft Store helps protect your device.           Anywhere                    |
| 🗄 Default apps         | Apps & features                                                                                            |
| 印 <u></u> Offline maps | Optional features                                                                                          |
| Apps for websites      | App execution aliases                                                                                      |
| □ Video playback       | Search, sort, and filter by drive. If you would like to uninstall or move an app, select it from the list. |
|                        | NGI                                                                                                    |
|                        | Sort by: Name $\checkmark$ Filter by: All drives $\vee$                                                    |
|                        | 1 app found                                                                                                |
|                        | Workshop-Net NGI 1<br>1.0.0.42 6/6/2023                                                                    |
|                        | Modify Uninstall                                                                                           |
|                        |                                                                                                    |

#### D.4.2. Deinstallation unter Linux

Verwenden Sie unter Linux folgenden Befehl zur De-Installation des **NETMAN**:

#### Unter Debian bzw. Ubuntu:

\$ sudo apt remove ngi

#### Unter Fedora bzw. CentOS bzw. RHEL:

\$ sudo yum remove ngi

#### Unter openSUSE:

\$ sudo zypper remove ngi

## E. FIRMENINFORMATION

Dokument-Nr.: 2710

#### Freigabedatum: 27.09.2023

Weitergabe sowie Vervielfältigung dieses Dokuments, Verwertung und Mitteilung seines Inhalts sind verboten, soweit nicht ausdrücklich gestattet. Zuwiderhandlungen verpflichten zu Schadenersatz. Alle Rechte für den Fall der Patent-, Gebrauchsmuster- oder Geschmacksmustereintragung vorbehalten. Der Inhalt dieser Ausgabe wurde sorgfältig auf Richtigkeit geprüft. Trotzdem können Fehler nicht vollständig ausgeschlossen werden. Technische Änderungen ohne Vorankündigung jederzeit vorbehalten.

#### asanetwork GmbH

Gewerbestraße 8 87787 Wolfertschwenden Deutschland

Fon: +49 (8334) 8980841 Mail: info@workshop-net.net Web: www.workshop-net.net

#### © AxoNet Software GmbH

Osianderstraße 2/1 73230 Kirchheim unterm Teck Deutschland

Fon: +49 (7021) 735600 Mail: info@axonet.de Web: www.axonet.de